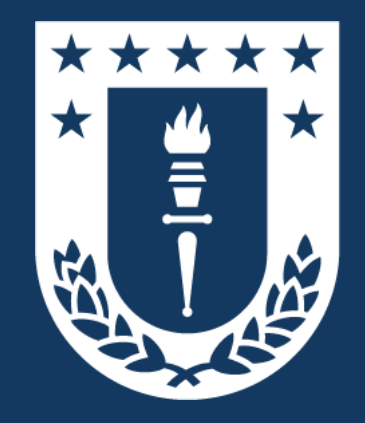

#### Direcciones de Departamento Plataforma de Declaración de Funciones

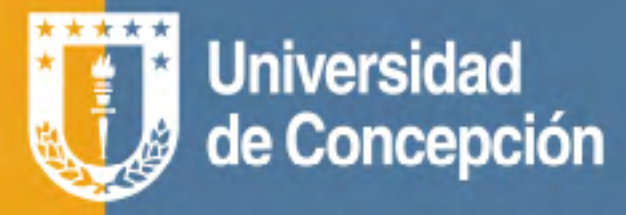

# Plataforma de Declaración de Funciones

**Colabore** en la gestión de su departamento.

Podrá **facilitar** los procesos de jerarquización y evaluación.

Le ayuda a **ahorrar tiempo.** 

Optimiza su planificación de funciones.

Más información en: pdf.udec.cl

## 1. Aprobación de Declaraciones

- Enviada la declaración por el o la docente recibirá automáticamente una notificación por correo UdeC y Microsoft Teams
- Puede revisar directamente las declaraciones en "Aprobaciones" dentro del menú lateral izquierdo de Teams

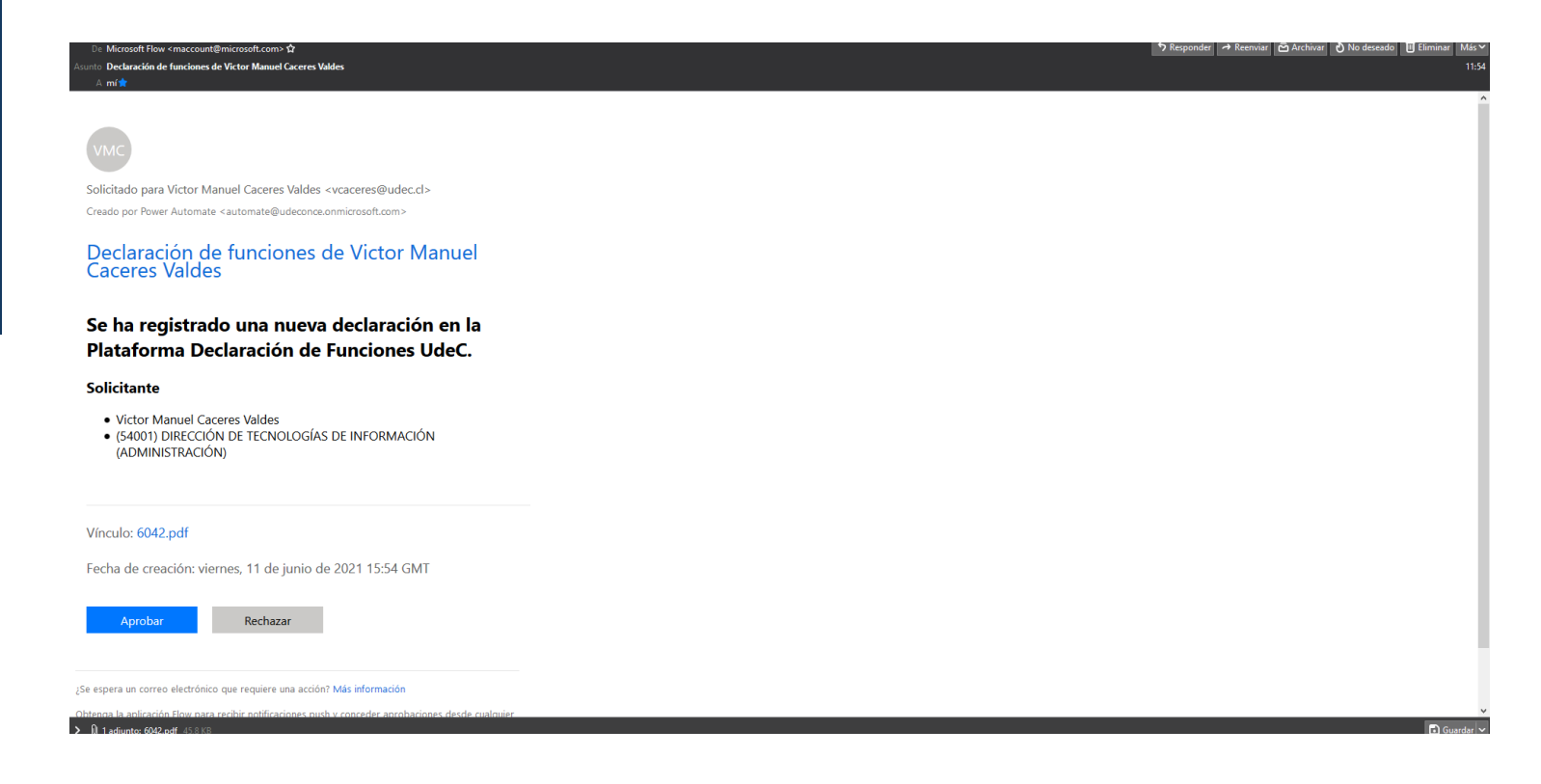

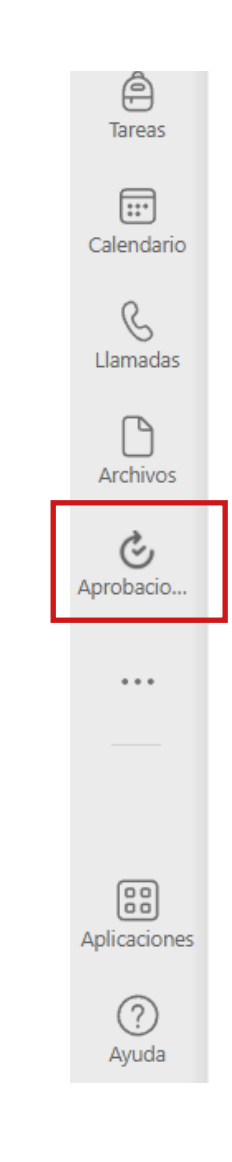

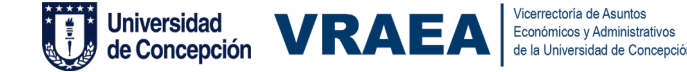

## El proceso de aprobación de la **Declaración de Funciones** se realizará mediante Microsoft Teams

| Aprobaciones Recibida | Invado                                                             | + Maava solicitud ab opratación                           |
|-----------------------|--------------------------------------------------------------------|-----------------------------------------------------------|
|                       |                                                                    |                                                           |
|                       |                                                                    |                                                           |
|                       | Titulo de la solicitus                                             | Solidado por Enviado a                                    |
|                       | Declaración de Ne Detalies de la solicitud de aprobación           | X Victor Manuel Caceres Va                                |
|                       | Declaración ste fu Solicitado                                      | 👘 🦉 Victor Manuel Caderes Va 👔 Victor Manuel Caderes Va   |
|                       | Declaración de funciones de                                        | Victor Manuel Caseres Va                                  |
|                       | Se ha registrado una nueva declaración en la                       | Victor Manuel Cacenes Va                                  |
|                       | Declaración de Funciones UdeC.                                     | 👷 Victor Manuel Caseres Va 🌸 Victor Manuel Caseres Va     |
|                       | Solicitante<br>Declaración de ha                                   | 👷 Victor Manuel Caceres Va 🧶 Victor Manuel Caceres Va     |
|                       | Dedamaño de fu                                                     | 🐞 Victor Manuel Cateres Va 🌒 Victor Manuel Cateres Va     |
|                       | * Datos adjuntos<br>Pietariorma Electar                            | 😥 Victor Manuel Caceres Va 🦉 Victor Manuel Caceres Va     |
|                       | Declaración de Fu                                                  | 🖌 🥨 Victor Manuel Caseres Va 🌒 Victor Manuel Caseres Va   |
|                       | Declaración de ha<br>Si es necesario, agregue sus comentarios aquí |                                                           |
|                       | Dedaración sie hu                                                  | 👔 Jeniffer Victoria Quevas Ia 👜 Victor Manuel Cacenes Va  |
|                       | Declaración de ha Cancelar solicitud Rechazar Aprobar              | 🔞 leniffer Victoria Coexas In 🧕 Victor Manuel Caceryer Va |
|                       | Destarnaión de fu                                                  | 👔 leniffer Victoria Cuevas L 🤹 Victor Manuel Careres Va   |
|                       |                                                                    |                                                           |
|                       |                                                                    |                                                           |
|                       |                                                                    |                                                           |
|                       |                                                                    |                                                           |

 La alerta de Microsoft Teams contempla los datos de quien envía la Declaración de Funciones con un archivo en formato ".pdf" con la declaración registrada en la plataforma.

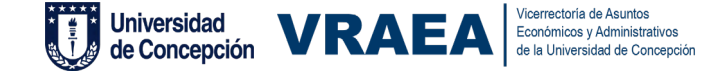

• Las declaraciones podrán tener 4 indicadores según el estado en que se encuentre.

| Solicitado | Estado inicial de la declaración y que anuncia el ingreso de<br>una nueva solicitud.                                            |
|------------|----------------------------------------------------------------------------------------------------|
| Aprobado   | Aprobada la declaración.                                                                                                    |
| Rechazado  | No se aprobó la declaración enviada. En este caso, el/la docente<br>debe volver a declarar con los cambios señalados por usted. |
| Cancelado  | El/la docente canceló o eliminó la declaración enviada por la plataforma.                                                       |

|  | litulo de la solicitud |                                                            |                          | Soleriado pro Enverto e                                   |
|--|------------------------|------------------------------------------------------------|--------------------------|-----------------------------------------------------------|
|  | Dedaración de fu       | Aprobaciones<br>Detalles de la solicitud de aprobación     |                          | () Victor Manuel Caceres Va 🔞 Victor Manuel Caceres Va    |
|  | Dedaración de fu       | Aprobado                                                   |                          | 🕷 Victor Manuel Caceres Va 🔞 Victor Manuel Caceres Va     |
|  | Dedaración de fu       | Declaración de funciones de                                |                          | 10 Victor Manuel Caceres Va 🔞 Victor Manuel Caceres Va    |
|  | Dedaración de fu       | Se ha registrado una nueva de                              | claración en la          | 👷 Victor Manuel Caceres Va 🧝 Victor Manuel Caceres Va     |
|  | Dedaración de fu       | Plataforma Declaración de Fun                              | ciones UdeC.             | 🚛 Victor Manuel Caceres Va 🍿 Victor Manuel Caceres Va     |
|  | Dedaración de fu       | Solicitante                                                |                          | Victor Manuel Caceres Va 😗 Victor Manuel Caceres Va       |
|  | Deduración de fu       |                                                            |                          | 100 Victor Manuel Caceres Va 🛞 Victor Manuel Caceres Va   |
|  | Plataforma Declar      | + Datos adjuntos                                           |                          | Victor Manuel Caceres Va 🍿 Victor Manuel Caceres Va       |
|  | Dedaración de fu       | 6042.pdf<br>https://udeconce.sharepoint.com/sites/DTI-Udel | C-IDMantenciones         | Victor Manuel Caceres Va 👘 Victor Manuel Caceres Va       |
|  | Dedaración de fu       | ▼ Estado final: Aprobado                                   |                          | 🥘 Victor Manuel Caceres Va 🍿 Victor Manuel Caceres Va     |
|  | Dedaración de fu       | Aprobedo por                                               | 11-06-2021 11:57:01      | 🤹 Jeniffer Victoria Cuevas Li 🔞 Victor Manuel Caceres Va  |
|  | Dedaración de fu       | Solicitado por                                             |                          | 🥂 Jeniffer Victoria Cuevas Li 👘 Victor Manuel Caceres Va  |
|  | Declaración de lu      |                                                            | 11-06-2021 11:54:01      | 🎒 Jerrifler Victoria Guevas Li 🔞 Victor Manuel Caceres Va |
|  |                        |                                                            |                          |                                                           |
|  |                        |                                                            |                          |                                                           |
|  |                        |                                                            |                          |                                                           |
|  | (larterarión de fron   | unnas da laniflar Victoria Eugene Lann - Espiral L         | 15. 18_ht, 2021 11-28-ht | Meniffur (Artons Pussies 1) 🖉 Vurior Manual Pacaras Ma    |

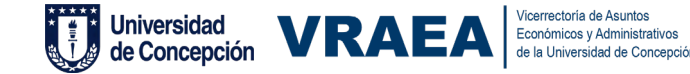

 En cualquiera de los estados anteriores, el o la docente será notificado por correo y mensaje en Microsoft Teams sobre el estado actual de la declaración.

| De automate@udec.cl <b>\$</b><br>Asunto <b>Plataforma Declaración Funciones UdeC - Declaración Aprobada</b><br>A mí <b>*</b> |  |
|----------------------------------------------------------------------------------------------------|--|
| Estimado(a)                                                                                                    |  |
| Su declaración ha sido <b>aprobada</b> por<br>Adjunto al correo se encuentra el archivo PDF de la declaración.               |  |

[No responder, mensaje generado automáticamente]

Comentarios aprobador:

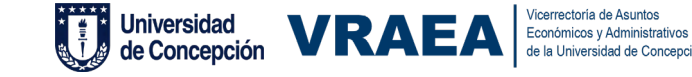

### 2. Resumen Declaraciones

#### Vista de Declaraciones desde la Plataforma

| <b>liversidad de Concepción</b><br>ataforma de Declaración de Funciones<br>envenidas y Bienvenidos, les invitamos a declarar su carga                                                                                                    | a académica asignada para apoyar los procesos de gestión o | de su departamento. |   |
|----------------------------------------------------------------------------------------------------|------------------------------------------------------------|---------------------|---|
| Ais Declaraciones                                                                                                    |                                                            |                     |   |
| Funciones UdeC Otras Instituciones                                                                                                    | Departamento                                               |                     |   |
| Período<br>Enero a Julio 2020 [ 22 Semanas ]                                                                                                    | Tipo declaración  Funciones UdeC                           | Buscar              |   |
|                                                                                                    |                                                            |                     |   |
|                                                                                                    |                                                            |                     |   |
| Sin Declarar                                                                                                    |                                                            |                     |   |
| Sin Declarar<br>Joseph Abelardo Aslan Parra (25.835.754-K)<br>Sin declaración                                                                                                    | )                                                          |                     |   |
| Sin Declarar<br>Joseph Abelardo Aslan Parra (25.835.754-K)<br>Sin declaración<br>Sin declarar<br>Pendiente Pendiente Pendien | )<br>obado<br>diente                                       |                     | i |

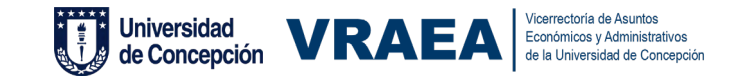

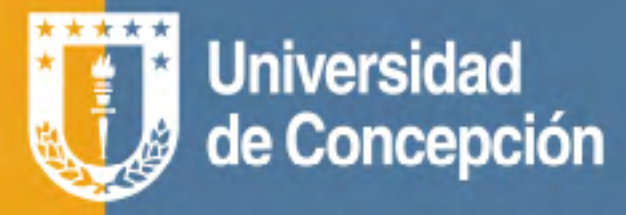

# Plataforma de Declaración de Funciones

**Colabore** en la gestión de su departamento.

Podrá **facilitar** los procesos de jerarquización y evaluación.

Le ayuda a **ahorrar tiempo.** 

Optimiza su planificación de funciones.

Más información en: pdf.udec.cl

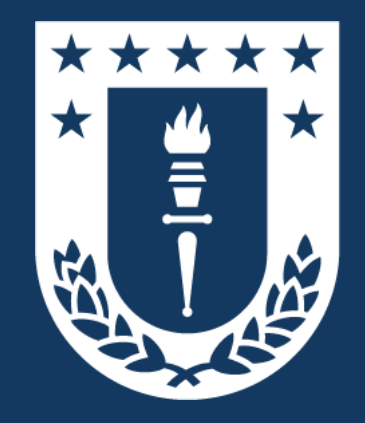

#### Direcciones de Departamento Plataforma de Declaración de Funciones